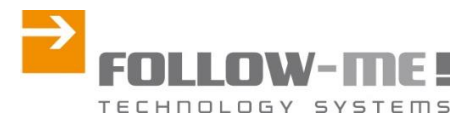

www.follow-me-tech.com

Dezember 2014 FOLLOW-ME! Technology Systems GmbH, München

# Installationshinweise hyperDENT V7.0

# Deutsch

- 1. Lieferumfang
  - 1.1 Inhalt der CD
  - 1.2 Kopierschutz (Dongle)
  - 1.3 Lizenzen
  - 1.4 Dokumentation
  - 1.5 Programm-Ausführung
- 2. Hard- und Software Anforderungen 2.1 Rechnerausstattung
  - 2.2 Betriebssysteme
- 3. Installation
  - 3.1 hyperDENT
  - 3.2 OPEN MIND hyperVIEW
  - 3.3 Adobe Reader
- 4. Maschinendefinitionsdatei(\*.mdf)
  4.1 Maschinendefinition / Postprozessor neu anlegen
  4.2 Maschinendefinition importieren
- 5. Maschinenhalterdefinitionsdatei (\*.fmdf) 5.1 Maschinenhalterdefinition neu anlegen

## 1. Lieferumfang

Bevor Sie mit der Installation beginnen, prüfen Sie bitte Ihre Lieferung auf Vollständigkeit.

- CD hyperDENT V7.0
- Kopierschutzstecker (Dongle)
- Ticket ID (per e-mail)

## 1.1 Inhalt der CD

- hyperDENT V7.0
- hyperVIEW 2014.1
- Adobe Reader in mehreren Sprachen

## 1.2 Kopierschutzstecker (Dongle)

Der Dongle (= Hardlock) dient als Kopierschutz der FOLLOW-ME! / OPEN MIND-Software. Er ist auf eine USB-Schnittstelle aufzustecken.

## 1.3 Lizenzen / Ticket ID

Sie erhalten von Ihrem Händler eine Ticket ID. Damit können Sie Ihre Lizenzen auf einem beliebigen "Codemeter-Stick" aktivieren.

## **1.4 Dokumentation**

Die Bedienungsanleitung für das Hauptprodukt wird bei jeder Installation automatisch mit installiert (Start > Programme > FOLLOW ME> hyperDENT [Version] > hyperDENT Manual. Zusätzlich finden Sie die Dokumentationen in allen unterstützten Sprachen auf der Produkt-CD im Ordner hyperDENT / Documentation.

## 1.5 Programm-Ausführung

Die Lauffähigkeit aller FOLLOW-ME! / OPEN MIND - Produkte ist nur unter folgenden Voraussetzungen gewährleistet:

- aufgesteckter Dongle (USB)
- aktivierte Lizenzen
- Achtung: Beim Upgrade von *hypder*DENT2012 muss zusätzlich der alte Dongle gesteckt sein!

Für die Einzel-Installation von Software-Komponenten auf unterschiedlichen PCs wird für jeden PC ein separater Dongle sowie eine zugehörige Lizenzdatei benötigt.

## 2. Hard- und Software Anforderungen

#### 2.1 Rechnerausstattung

| CD-Laufwerk           | X                                                                   |
|-----------------------|---------------------------------------------------------------------|
| Prozessor (mind.):    | Intel 805                                                           |
| Prozessor (empf.):    | Intel Core 2 Quad                                                   |
| RAM-Speicher (mind.): | 2 GB                                                                |
| Grafikkarte:          | OpenGL-fähige Grafikkarte,                                          |
|                       | Empfehlung: Nvidia mit 256 MB, z.B. Quadro FX                       |
|                       | ein korrektes Funktionieren bei Verwendung von anderen Grafikkarten |
|                       | kann nicht garantiert werden.                                       |

#### 2.2 Betriebssysteme

- Windows® Vista
- Windows® 7

Um einen reibungslosen Datenaustausch innerhalb von *hyper*DENT® und den *hyper*VIEW zu gewährleisten, muss die Benutzerkontensteuerung in Windows Vista und Windows 7 deaktiviert werden.

Gehen Sie hierzu folgendermaßen vor: Klicken Sie auf Start > Systemsteuerung und geben Sie im Suchfeld das Stichwort Benutzerkontensteuerung ein. Deaktivieren Sie die Option in dem angezeigten Dialog und schließen Sie den Dialog.

## 3. Installation

Wichtig: Für die Installation der Softwarekomponenten sind Administrationsrechte erforderlich.

Nach dem Einlegen der CD in das CD-Laufwerk startet das Setup automatisch. Die Installation erfolgt menügeführt. Falls das Setup nicht automatisch startet, starten Sie bitte die Datei **autorun.exe** im Hauptverzeichnis auf der CD manuell.

Zum Betrieb von *hyper*DENT V7.0 sind folgende Module zu installieren:

- hyperDENT V7.0
  - *hyper*DENT Konfigurationsdatenbank (wird mit *hyper*DENT automatisch installiert)
- OPEN MIND hyperVIEW2014.1

## Wichtig:

Die *hyper*DENT - Konfigurationsdatenbank wird per Voreinstellung im Verzeichnis "Gemeinsame Dateien/hyperDENTDB" installiert. In diesem Verzeichnis werden alle Änderungen an der *hyper*DENT - Konfiguration und insbesondere an den Frässtrategien abgespeichert.

Stellen Sie bitte sicher, dass dieses Verzeichnis in regelmäßigen Abständen einer Datensicherung unterliegt.

Der Auslieferungsstand der *hyper*DENT - Konfigurationsdatenbank steht auch zusätzlich direkt auf der CD im Verzeichnis "hyperDENT/DefaultDatabase" zur Verfügung.

## 3.1 hyperDENT

#### 1. Setup-Sprache

Zur Auswahl stehen:

Deutsch, Englisch, Französisch, Italienisch, Holländisch, Chinesisch, Japanisch, Spanisch

## 2. Deinstallation einer älteren Version (wenn vorhanden)

Wenn eine ältere Version von *hyper*DENT installiert ist muss diese zuerst deinstalliert werden, automatisch mit der Schaltfläche "Weiter".

## 3. Lizenzvereinbarung

Bestätigen Sie bitte das Feld "Ich habe die Lizenzvereinbarung gelesen und akzeptiere die Bedingungen" zum Freischalten der "Weiter" - Schaltfläche.

|   | License Agreement Please carefully read the following license agreement.                                                                                                    |
|---|----------------------------------------------------------------------------------------------------|
|   | Terms and Conditions of FOLLOW ME Technology Systems<br>GmbH<br>for the Licensing and Customizing of Software                                                                                                    |
|   | FOLLOW ME Technology Systems GmbH, Regerstraße 27, 81541 Munich, Germany,<br>(hereinafter: FOLLOW ME) grants software licenses to businesspersons which are<br>"Unternehmer" in the sense of § 14 BGB (hereinafter: Licensee) and performs software<br>related customizing services (e.g. creating digital models which are simulating processing<br>equipment or creating postprocessors), provided that either Licensee has its seat or the<br>customizing service is performed outside Germany, Switzerland or Austria. In case Licensee<br>has its seat or the customizing service is to be performed by FOLLOW ME in Germany,<br>Switzerland or Austria, please read the related Terms and Conditions of FOLLOW ME in<br>German language. Please note that the registration of the license by trurning the notice in the |
|   | I accept the terms of the license agreement InstallAware  K Back Next > Cancel                                                                                                    |
| K |                                                                                                    |

## 4. Setup Type

Sie haben die Wahl zwischen:

- Vollständig: Alle Programmteile einschließlich der *hyper*DENT Default-Konfigurationsdatenbank werden installiert.
- Kompakt: Alle erforderlichen Programmteile ohne der hyperDENT Default-

Konfigurationsdatenbank werden installiert.

Benutzerdefiniert: Wenn Sie diese Option wählen, können Sie selbst bestimmen, welche Programmteile installiert werden.

#### 5. Zielordner

Definieren Sie das Verzeichnis, in dem die gewählten Komponenten installiert werden sollen. Angeboten wird ein Standardpfad (c:\Program Files\FOLLOW ME\hyperDENT7.0), den Sie über die Schaltfläche "Ändern" anpassen können.

## 6. Programmordner

Definieren Sie den Eintrag im Windows - Startmenü, in welchem die Einträge zum Starten von *hyper*DENT und dessen Zusatzmodule angezeigt werden. Wählen Sie, ob diese Einträge für alle Benutzer des Systems oder nur für den aktuell angemeldeten Benutzer angelegt werden sollen.

## 7. Installation

Klicken Sie auf den Button "Weiter", um mit dem Kopieren der Dateien auf Ihre Festplatte zu beginnen.

## 8. Dongle einstecken

Stecken Sie jetzt den gelieferten Dongle in einen USB-Eingang Ihres Computers

## 9. License Center

Öffnen Sie das FollowME! – LicenseCenter. Zu finden im Windows Start-Menü oder im Installations-Ordner (C:\Program Files (x86)\FOLLOW ME\hyperDENT V7.0\win)

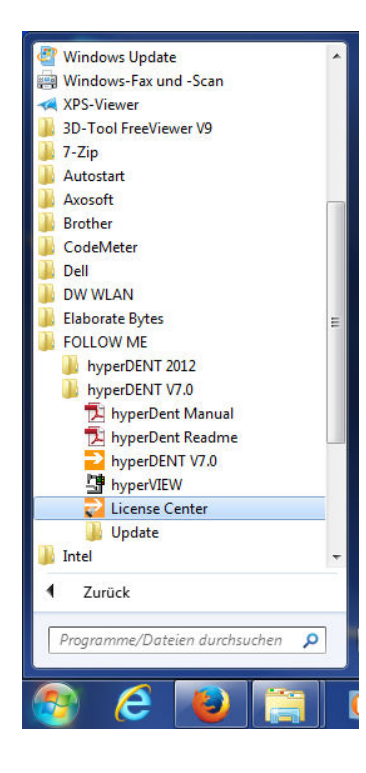

| Organisieren 👻 📑   | Öffnen Brennen Neuer Ordner           |                  |                |          | i≣ • 🗊 |
|--------------------|---------------------------------------|------------------|----------------|----------|--------|
| 🔆 Favoriten        | Name                                  | Änderungsdatum   | Тур            | Größe    |        |
| E Desktop          | 3SConnect                             | 01.10.2014 15:43 | Anwendung      | 50 KB    |        |
| 🚺 Downloads        | 3SConnectSupport-vc10-mt-u.dll        | 01.10.2014 22:37 | Anwendungserwe | 40 KB    |        |
| 📃 Zuletzt besucht  | autoNestAPI-vc10-mt-u.dll             | 01.10.2014 22:37 | Anwendungserwe | 88 KB    |        |
|                    | autoNestFME-vc10-mt-u.dll             | 29.09.2014 19:12 | Anwendungserwe | 85 KB    |        |
| 词 Bibliotheken     | cmpct_fmhyperdent.ver                 | 25.05.2014 21:46 | VER-Datei      | 1 KB     |        |
| 🔚 Bilder           | CodeMeterTools.dll                    | 29.09.2014 22:07 | Anwendungserwe | 39 KB    |        |
| Dokumente          | CustomOpenFileDialog.dll              | 29.09.2014 19:12 | Anwendungserwe | 39 KB    |        |
| J Musik            | fmConnectorWaterproofed-vc10-mt-u.dll | 29.09.2014 19:03 | Anwendungserwe | 215 KB   |        |
| 😸 Videos           | fmDental.net-vc10-mt-u.dll            | 01.10.2014 22:36 | Anwendungserwe | 1.683 KB |        |
|                    | 🗟 fmDental-vc10-mt-u.dll              | 01.10.2014 22:35 | Anwendungserwe | 4.171 KB |        |
| 🖳 Computer         | 💩 fmGeo.net-vc10-mt-u.dll             | 01.10.2014 15:37 | Anwendungserwe | 98 KB    |        |
| 🏭 OS (C:)          | fmGeoScript-vc10-mt-u.dll             | 01.10.2014 22:34 | Anwendungserwe | 449 KB   |        |
| BUSB DISK (E:)     | 🚳 fmGeo-vc10-mt-u.dll                 | 29.09.2014 19:04 | Anwendungserwe | 961 KB   |        |
| Microsoft Office   | 🚳 fmGraphics.net-vc10-mt-u.dll        | 01.10.2014 15:37 | Anwendungserwe | 118 KB   |        |
| 🙀 Transfer (\\FMSE | fmGraphics-vc10-mt-u.dll              | 29.09.2014 19:05 | Anwendungserwe | 160 KB   |        |
| 🙀 camflow (\\camf  | 🛃 fmHDCalcMerge                       | 01.10.2014 22:37 | Anwendung      | 93 KB    |        |
|                    | fmHyperDent                           | 01.10.2014 22:37 | Anwendung      | 1.485 KB |        |
| 🗣 Netzwerk         | fmhyperdent.ver                       | 02.10.2014 10:28 | VER-Datei      | 1 KB     |        |
|                    | fmHyperDentAPI.dll                    | 29.09.2014 19:12 | Anwendungserwe | 28 KB    |        |
|                    | fmInterfaceBase.dll                   | 01.10.2014 22:37 | Anwendungserwe | 631 KB   |        |
|                    | fmIPC.net.dll                         | 29.09.2014 19:12 | Anwendungserwe | 32 KB    |        |
|                    | Number 2015 Parameter 2015            | 29.09.2014 22:07 | Anwendung      | 229 KB   |        |
|                    | N fmMeshReducer                       | 01.10.2014 15:45 | Anwendung      | 56 KB    |        |
|                    | 🚳 fmMetaModel-vc10-mt-u.dll           | 29.09.2014 19:04 | Anwendungserwe | 152 KB   |        |
|                    | 🚳 fmMill-vc10-mt-u.dll                | 01.10.2014 22:34 | Anwendungserwe | 774 KB   |        |
|                    | 🚳 fmPolylineOffsetDII-vc10-mt-u.dll   | 29.09.2014 19:03 | Anwendungserwe | 51 KB    |        |
|                    | fmRegionTriangulatorDII-vc10-mt-u.dll | 29.09.2014 19:03 | Anwendungserwe | 180 KB   |        |
|                    | fmRegistration-vc10-mt-u.dll          | 29.09.2014 22:07 | Anwendungserwe | 51 KB    |        |
|                    | S fmScript-vc10-mt-u.dll              | 29.09.2014 19:03 | Anwendungserwe | 810 KB   |        |

## 10. Ticket ID eingeben

Geben Sie Ihre Ticket ID ein, die Sie vorher per E-Mail erhalten haben, um die verbundenen Lizenzinformationen anzuzeigen. Betätigen Sie die Schaltfläche rechts daneben.

| Contraction of the second second seco |                      | FM License Cent  | ter                                                 |                               |
|----------------------------------------------------------------------------------------------------|----------------------|------------------|-----------------------------------------------------|-------------------------------|
| Enter ticket     Enter a ticket id to display the connected license informations.                                                                                                    |                      | Enter ticke      | t<br>to display the connected license informations. |                               |
| Dongle 2-2679964                                                                                                    | • 🔕 🚳                | Dongle 2-2679    | 9964                                                | • 🔊 🚳                         |
|                                                                                                    |                      | CODY2 42691 A    |                                                     |                               |
| Corros Reconstruction metrop                                                                                                    |                      | G9PX5-A200J-P    | NATKY-221KY-WEINGB                                  | 8                             |
| Code Name                                                                                                    |                      | Code             |                                                     | Name                          |
|                                                                                                    | ▼                    |                  | 88J-N9LK7-S5YKX-MENQB                               |                               |
|                                                                                                    |                      | 3011             | Interfacegeometry Dentsply-Friadent Frialit-Xive    |                               |
|                                                                                                    |                      | 3005             | Interfacegeometry Nobel Biocare Active              |                               |
|                                                                                                    |                      | 3006             | Interfacegeometry Nobel Biocare Brånemark           |                               |
|                                                                                                    |                      | 3007             | Interfacegeometry Nobel Biocare Multi Unit          |                               |
|                                                                                                    |                      | 3004             | Interfacegeometry Nobel Biocare Replace             |                               |
|                                                                                                    |                      | 3008             | Interfacegeometry Straumann Bone Level              |                               |
|                                                                                                    |                      | 3009             | Interfacegeometry Straumann SynOcta                 |                               |
|                                                                                                    |                      | 3010             | Interfacegeometry Zimmer Tapered Screw Vent         | =                             |
|                                                                                                    |                      | 3012             | Interfacegeometry Osstem TS/GS                      |                               |
|                                                                                                    |                      | 3013             | Interfacegeometry Astratech UniAbutment             |                               |
|                                                                                                    |                      | 3014             | Interfacegeometry Dentium Superline                 |                               |
|                                                                                                    |                      | 3015             | Interfacegeometry Dio SM                            |                               |
|                                                                                                    |                      | 3016             | Interfacegeometry Dio UF                            |                               |
|                                                                                                    |                      | 3017             | Interfacegeometry Megagen AnyRidge                  |                               |
|                                                                                                    |                      | 3018             | Interfacegeometry Megagen EZ Plus                   |                               |
|                                                                                                    |                      | 3019             | Interfacegeometry Megagen Rescue                    |                               |
|                                                                                                    |                      | 3020             | Interfacegeometry Bego Semados                      |                               |
|                                                                                                    |                      | 10104_3200       | Template Abutments Titanium                         | *                             |
| Is currently activated                                                                                                    | Dongle No. : -       | 🚗 🗔 Is -         | currently activated                                 | Dongle No. : -                |
| Activate 🔲 Product already exists on dongle                                                                                                    | License count : -    | Activate Pri     | oduct already exists on dongle                      | License count : 20            |
| Status                                                                                                    |                      | Status Ticket 'G | 9PX3-A288J-N9LK7-S5YKX-MENQB' was found.            | 3                             |
| Add Content                                                                                                    | Settings About Close | Add Content      |                                                     | 🎯 🚺 🔕<br>Settings About Close |

#### 11. Lizenz aktivieren

Betätigen Sie den "Aktivieren" Button um fortzufahren. Bitte füllen Sie die Nutzerdaten aus und drücken Sie auf "senden" um eine E-Mail mit dem Verifizierungs-Code auf die eingegebene Adresse zu erhalten.

#### 12. Verifizierung der Nutzerdaten

Bitte geben Sie den Verifizierungs-Code ein und betätigen den Button rechts daneben.

#### 13. Verifizierung war erfolgreich

Jetzt können Sie hyperDENT starten.

| ongle 2-2679 | 1964                              |                              |                      |                   | - •        |
|--------------|-----------------------------------|------------------------------|----------------------|-------------------|------------|
| Code         | Name                              | Expiration date              | End of Maintenance   | Former dongle no. | Post proce |
| •)           | A288J-N9LK7-S5YKX-MENQB           |                              |                      |                   |            |
| 10104_1001   | hyperDENT Classic 5X              | ✓ 01.12.2014                 | 02.10.2015           |                   |            |
| 10104_2001   | Classic functions                 | <b>V</b> 01.12.2014          |                      |                   |            |
| 10104_2016   | hyperDENT Autonesting             | ✓ 01.12.2014                 |                      |                   |            |
| 10104_2014   | hyperDENT Multiple instances      | ✓ 01.12.2014                 |                      |                   |            |
| 9100         | hyperVIEW                         | <b>√</b> 01.12.2014          |                      |                   |            |
| 9000         | STL Reducer                       | ✓ 01.12.2014                 |                      |                   |            |
| 10104_9201   | Cycle 2D Drilling                 | <b>V</b> 01.12.2014          |                      |                   |            |
| 10104_9302   | Cycle 3D Base                     | <b>V</b> 01.12.2014          |                      |                   |            |
| 10104_9306   | Cycle 3D Restmachining            | <b>√</b> 01.12.2014          |                      |                   |            |
| 10104_9307   | Cycle 3D Rework                   | <b>V</b> 01.12.2014          |                      |                   |            |
| 10104_9305   | Cycle 3D Equidistant finishing    | <b>V</b> 01.12.2014          |                      |                   |            |
| 10104_9301   | Cycle 3D Arbitrary Stock roughing | <b>4</b> 01.12.2014          |                      |                   |            |
| 10104_9303   | Cycle 3D Z-Level finishing        | J 01.12.2014                 |                      |                   |            |
| 10104_9304   | Cycle 3D Complete finishing       | <b>√</b> 01.12.2014          |                      |                   |            |
| 10104_9509   | Cycle 5X Boss finishing           | ✓ 01.12.2014                 |                      |                   |            |
| 10104_9502   | Cycle 5X Profile finishing        | <b>√</b> 01.12.2014          |                      |                   |            |
| 10104_9506   | Cycle 5X Restmachining            | <b>√</b> 01.12.2014          |                      |                   |            |
| 10104_9507   | Cycle 5X Rework                   | J 01.12.2014                 |                      |                   |            |
| 10104_9503   | Cycle 5X Z-Level finishing        | ✓ 01.12.2014                 |                      |                   |            |
| í [          | m                                 |                              |                      |                   |            |
| 6            | 8                                 |                              |                      |                   |            |
| rense undate | Return Warning of                 | license expiration: Starting | 14 _ day(s) before e | xpiration.        |            |
| tense opoute | ileani 3                          |                              | ÷ 211                | <u> </u>          |            |

## 3.2 hyperVIEW

#### 1. Setup-Sprache

Zur Auswahl stehen:

Deutsch, Englisch, Französisch, Italienisch, Holländisch, Chinesisch, Japanisch, Spanisch

#### 2. Deinstallation einer älteren Version (wenn vorhanden)

Wenn eine ältere Version von hyperVIEW installiert ist sollte diese zuerst deinstalliert werden.

## 2. Lizenzvereinbarung

Bestätigen Sie bitte das Feld "Ich habe die Lizenzvereinbarung gelesen und akzeptiere die Bedingungen" zum Freischalten der "Weiter" - Schaltfläche.

#### 3. Zielordner für die Installation wählen

Angeboten wird ein Standardpfad (c:\Program Files\FOLLOW ME\hyperVIEW), den Sie über die Schaltfläche "Ändern" anpassen können.

#### 4. Installation

Klicken Sie auf den Button "Weiter", um mit dem Kopieren der Dateien auf Ihre Festplatte zu beginnen.

## 3.3 Adobe Reader

Teile der *hyper*DENT Dokumentation werden im PDF-Format zur Verfügung gestellt. Zum Lesen dieser Dokumente benötigen Sie einen PDF-Viewer. Dieser ist auf der CD im Verzeichnis "Adobe Reader" in verschiedenen Sprachen verfügbar und kann von dort installiert werden.

Öffnen Sie die CD im Explorer, wählen Sie die gewünschte Sprache (Verzeichnis) und starten Sie die darin befindliche Installationsroutine durch Doppelklick. Folgen Sie den Anweisungen am Bildschirm.

Alternativ können Sie den Reader direkt von der Webseite des Herstellers <u>http://www.adobe.com/de/products/reader/</u> downloaden.

## 4. Maschinendefinitionsdatei (\*.mdf)

*hyper*DENT / *hyper*VIEW benötigen für das Postprozessieren verschiedene Informationen zur NC-Maschine. Diese Konfigurationsdaten werden in einer MDF-Datei gespeichert. Ist keine MDF-Datei vorhanden erhalten Sie beim ersten Start von *hyper*DENT V7.0 folgendes Meldungsfenster:

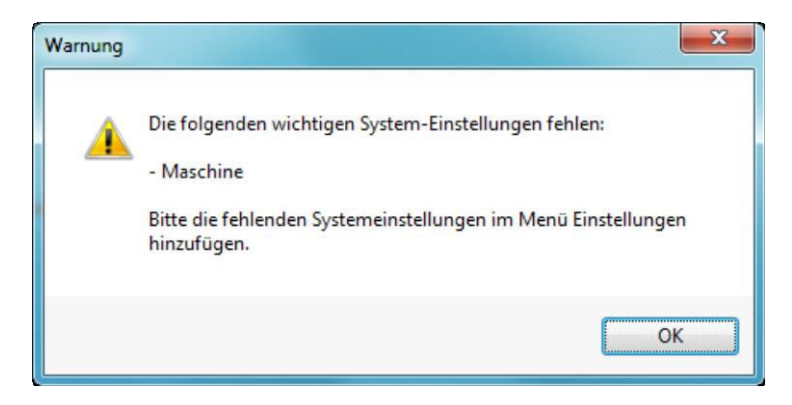

Vorhandene Maschinendefinitionen aus *hyper*DENT 2012 / *hyper*VIEW 2012 werden wiederverwendet.

Vorhandene Maschinendefinitionen aus *hyper*DENT 2010 / *hyper*VIEW 10 können über die Importfunktion(siehe 4.2) ins *hyper*VIEW 2014 übernommen werden.

#### 4.1 Maschinendefinition / Postprozessor neu anlegen

hyperDENT V7.0 - Beta (Non commercial version) Datei Bearbeiten Ansicht Einstellungen Extras Hilfe hyperVIEW ... Strg+1 License Center ... Strg+2 Calculation Merge... Strg+3 STL - Reduzierung... Strg+4 Objekt-Sammlung bereinigen Strg+5 . Kommando ausführen Strg+6

Oder über

Start > Programs > FOLLOW ME > hyperDENT V7.0 > hyperVIEW

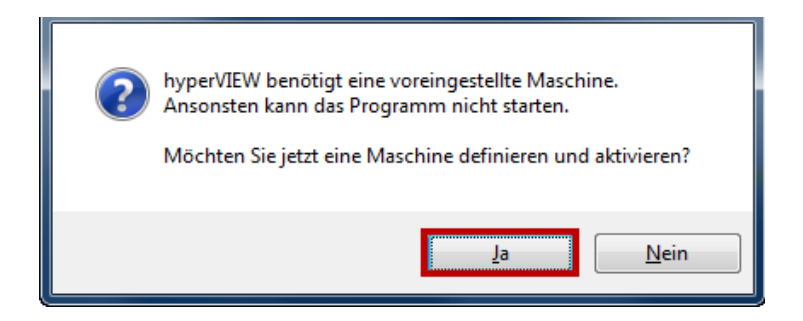

• Klicken Sie auf "Ja".

Starten Sie hyperVIEW aus hyperDENT über "Extras"

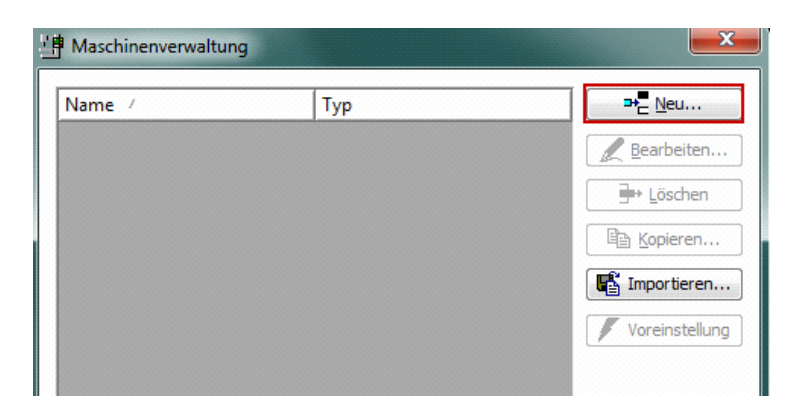

• Klicken Sie auf "Neu..."

| Allgemein                                          |                          | 4 |
|----------------------------------------------------|--------------------------|---|
| Name                                               |                          |   |
| Тур                                                |                          |   |
| Aufnahme                                           |                          |   |
| Postprozessor kann gespeicherte Lösungen verwenden |                          |   |
| Postprozessor                                      |                          |   |
| ModelImodus                                        | Teil fixiert             | 6 |
| Modelldatei                                        |                          |   |
| Externe Simulation                                 | Keine externe Simulation | 2 |
| 🗉 NC-Datei                                         |                          | = |
| 🗄 Job Modus                                        |                          |   |
| Nummern                                            |                          |   |
| 🗄 Werkzeug                                         |                          |   |
| Positionen                                         |                          |   |
| 🗄 4/5-Achsen                                       |                          |   |
| Grenzwerte                                         |                          |   |
| 🗄 Zylindermantel                                   |                          |   |
| Programm Halt                                      |                          | L |
| Kollisionskontrolle                                |                          | - |

- Definieren Sie einen Namen...
- Klicken Sie in das rote Feld bei "Postprozessor"

| Postprozessor |                                 |
|---------------|---------------------------------|
| Modellmodus   | Nach Postprozessor-Datei sucher |

- Klicken Sie den Button "Nach Postprozessor-Datei suchen"...
- Wählen Sie die Postprozessordatei(\*.oma) aus...
- Führen Sie alle nötigen Einstellungen durch...
- Beenden Sie die Maske "Maschineneigenschaften" mit "OK".
- Wiederholen Sie diese Schritte für alle benötigten Maschinen.

| H Maschinenverwaltu | ng  | X                |
|---------------------|-----|------------------|
| Name /              | Тур | → <u>N</u> eu    |
| Test                |     | 🖉 Bearbeiten     |
|                     |     |                  |
|                     |     | Copieren         |
|                     |     | Importieren      |
|                     |     | 🖌 Voreinstellung |

- Aktivieren Sie eine Maschine als "Voreinstellung"
- Verlassen Sie die "Maschinenverwaltung" mit "Schließen".

#### 4.2 Maschinendefinition importieren

Starten Sie hyperVIEW aus hyperDENT über "Extras"

oder über

Start > Programs > FOLLOW ME > hyperDENT V7.0 > hyperVIEW

| ? | hyperVIEW benötigt eine voreingestellte Maschine.<br>Ansonsten kann das Programm nicht starten.<br>Möchten Sie jetzt eine Maschine definieren und aktivieren? |
|---|----------------------------------------------------------------------------------------------------|
|   | <u>J</u> a <u>N</u> ein                                                                                                    |

• Klicken Sie auf "Ja".

| 💾 Maschinenverwaltu | ng  | X                            |
|---------------------|-----|------------------------------|
| Name /              | Тур | ₽ <mark>.</mark> <u>N</u> eu |
|                     |     | <u><u>R</u>earbeiten</u>     |
|                     |     | <b>⊒</b> + <u>L</u> öschen   |
|                     |     | Bar Kopieren                 |
|                     |     | 📑 Importieren                |
|                     |     | Voreinstellung               |
|                     |     |                              |

- Klicken Sie auf "Importieren...".
- Wählen Sie die MDF-Datei aus hyperVIEW 10
- Wiederholen Sie diesen Schritt für alle vorhandenen Maschinen

| lame / | Тур | → <u>N</u> eu |
|--------|-----|---------------|
| est    |     | 🖉 Bearbeiter  |
|        |     |               |
|        |     |               |
|        |     | 📑 Importiere  |

- Aktivieren Sie eine Maschine als "Voreinstellung".
- Verlassen Sie die "Maschinenverwaltung" mit "Schließen".
- Beenden Sie hyperVIEW.
- Löschen Sie bitte die hyperVIEW 10-MDF-Datei(en).

#### 5. Maschinenhalterdefinitionsdatei (\*.fmdf)

Für die meisten Maschinenhalter sind die nötigen Daten verfügbar. Wenden Sie hierzu Ihren Händler oder an <u>support@fm-dental.com</u>.

Wenn Sie einen eigenen Halter verwenden wollen schicken bitte das STL-Model zu Ihrem Händler oder an den FollowME! Support.

In beiden Fällen erhalten Sie eine oder mehrere .fmdf-Dateie(n) und eine dazugehörige STL-Datei.

#### 5.1 Maschinenhalterdefinition neu anlegen

Die erhaltenen Daten sind in dem Ordner <Fixtures> zu speichern. Standardmäßig ist dieser in folgendem Pfad zu finden:

C:\Users\Public\Documents\hyperDENTDB\fixtures

Als Standard sind bereits folgende Dateien enthalten:

CustomCentric fmdf\_CustomCentric.fmdf

Nachdem die Daten gespeichert wurden können die Spannmittel im *hyper*DENT ausgewählt werden.

| 문 Fräseinheit auswä | ihlen 🔀                  |
|---------------------|--------------------------|
| Maschine            | DIN ISO 🔹                |
| Spannmittel         | Custom centric fixture 🗸 |
|                     |                          |
|                     | Ok Abbrechen             |

Der Dateipfad kann in den allgemeinen Einstellungen geändert werden.

| Allgemeine Einstellungen |                                   |                                                            |
|--------------------------|-----------------------------------|------------------------------------------------------------|
| * Sonstiges              | Sprache                           | Deutsch                                                    |
| 👍 Assistent laden        | Datenbank - Verzeichnis           | C:\Users\Public\Documents\hyperDENTDB\dbconfig\            |
| Projektverwaltung        | Rohteilhalter - Verzeichnis       | C:\Users\Public\Documents\hyperDENTDB\fixtures\            |
| Objekt-Nachverfolgung    | Implantat-Anschluss - Verzeichnis | $C:\Users\Public\Documents\hyperDENTDB\implantinterfaces\$ |

## Contact

## FOLLOW-ME! TECHNOLOGY GmbH

## Headquarters

Regerstraße 27 81541 München Tel.: +49 (0)89 45217060 Fax: +49 (0)89 45217069 E-Mail: info@follow-me-tech.com

## FOLLOW-ME! TECHNOLOGY SOUTHEAST EUROPE SRL

Via Martiri di Belfiore 1 20017 Rho-Milano Tel.: +39 (0)33 41740896 E-Mail: <u>info.see@fm-dental.com</u>

## FOLLOW-ME! TECHNOLOGY ASIA PACIFIC LLP

4 Battery Road # 25-01 Bank of China Building Singapore 049908 Tel.: +65 64384701 E-Mail: info@follow-me-tech.com

## FOLLOW-ME! TECHNOLOGY KOREA

#A-703, Xi-Tower, 401, Yangcheon-ro Gangseo-gu, Seoul, 157-801, Korea Tel.: +82 221 623707 Fax: +82 221 623706 E-Mail: <u>info.korea@fm-dental.com</u>

## FOLLOW-ME! TECHNOLOGY CHINA CO., LTD.

R2411,West, Shengtang Business Building, No.1 Tairan, Ninth Road, Chegongmiao, Futian District, Shenzhen, China 518040 Tel.: +86 755 2361 3416 Fax: +86 755 8321 8156 E-Mail: info.china@fm-dental.com